How To Guide

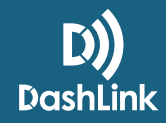

# How To Add a Truck When Using DashLink ELD

# Getting up and running with DashLink ELD is easy! Here's what you need to do to add your first truck:

• Once you are in, click the **Fleet** tab on the top right side of the screen

• Select Trucks from the toolbar on the left

LOG INTO THE BIGROAD WEB APP AS A SAFETY MANAGER

Click "Add Truck"

### **2** FILL OUT THE FORM WITH YOUR TRUCK, LICENSE PLATE, AND VIN NUMBER

- · Your truck number has a maximum of 10 characters, with no spaces or commas
- Your VIN number should be 17 characters long

**UNDER YOUR TRUCK INFORMATION, SELECT "ELD"** 

Note: Once you have selected ELD you cannot revert back to AOBRD or eLogs

### SELECT YOUR PAIRING OPTIONS

- You can select VIN or Device ID
- If you select **Device ID**, this is where you will be required to enter your **DashLink ID** number

#### 5 CLICK "ADD TRUCK"

• When using DashLink as an **ELD**, the Unidentified Driving feature will automatically be enabled

## Your first ELD truck has been successfully added and you are ready to run in compliance!

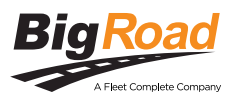